# GC-310 缓存型 DLT-645 转 Modbus 通讯协议 红外载波抄表器 产品说明书

### 目录

| 一、产品概述2                 |
|-------------------------|
| 二、功能特点2                 |
| 三、规格参数3                 |
| 四、接口及功能说明4              |
| 4.1、电源接线5               |
| 4.2、尺寸图                 |
| 4.3、安装说明                |
| 4.4、典型接线说明7             |
| 五、参数配置说明7               |
| 5.1、配置软件参数介绍10          |
| 5.2、DLT645-2007 协议采集项12 |
| 5.3、DLT645-1997 协议采集项12 |
| 5.4、自动获取电表地址12          |
| 5.5、两个"重启按钮"区别14        |
| 5.6、"前导字节"使能            |
| 5.7、"通讯保护"功能            |
| 5.8、"数据类型"切换功能15        |
| 5.9、"数据监听"功能说明15        |
| 5.10、"导入配置"和"导出配置"16    |
| 重要说明17                  |

一、产品概述

GC-310 是一款可以把 DLT645 协议转成 Modbus-RTU 协议的 38kHz 红外载波 抄表器。

模块支持 DLT645-2007 协议和 DLT645-1997 协议,通过红外口轮询读取电表 的各项数据,然后存入模块缓存中。上位机可以用 Modbus-RTU 协议通过 RS485 接口来读取模块内的电表数据。

模块只能接1个电表。

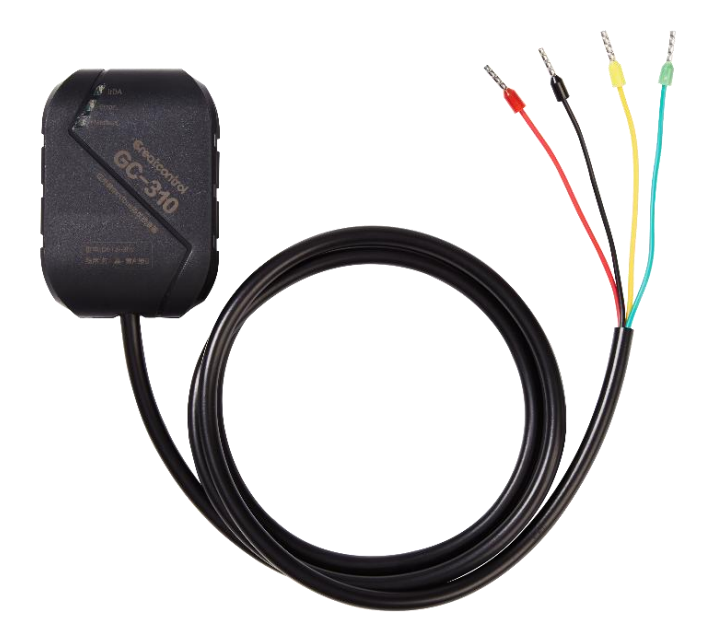

### 二、功能特点

- 电源输入 DC12~30V 具有过流和反接保护
- 支持把 DLT645 协议转成 Modbus-RTU 协议
- 支持 DLT645-2007 协议和 DLT645-1997 协议
- 最多可以转换1个电表
- 可以用配置软件修改抄表器参数
- 带三个通讯指示灯
- 只能读取电表数据不能往电表写数据
- 非接触式读表,不需要接电表 RS485 线,降低现场实施成本
- Modbus 接口支持 32 位 IEEE-754 浮点数读取
- 支持多个 GC-310 并联接线
- 内置实时操作系统,稳定可靠
- 采用 32 位 MCU, RS485 口波特率最高可达 19200

#### DLT645协议电表

Modbus-RTU协议抄表系统

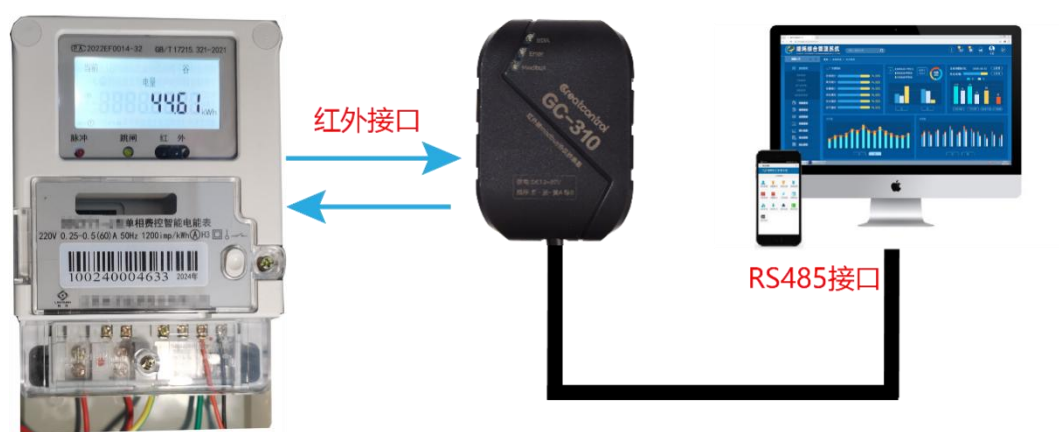

### 如上图是 GC-310 典型应用:

1.模块通过 38kHz 载波红外口轮询读取电表的数据(采集项目可设置)。

- 2.模块把读到的电表数据全部缓存在模块内。
- 3.外部主站可以用 Modbus-RTU 协议读取模块内的电表数据。
- 4.模块2个通讯口完全独立,可以独立并发处理数据。
- 5.模块支持 Modbus-RTU 协议 03H 功能码。

### 三、规格参数

| 项目       | 参数                                      |
|----------|-----------------------------------------|
| 型号名称     | GC-310(DLT645 转 Modbus 协议红外抄表器)         |
| 工作电压     | DC12~30V                                |
| 工作电流     | 空闲: 16mA 满载: 28mA                       |
| 通讯方式     | 下行: 38K 载波红外 上行: RS485 接口               |
| 功能概述     | 红外口读取 DLT645 协议电表数据转换成 Modbus-RTU 协议    |
| 协议版本     | DL/T645-2007 、DL/T645-1997              |
| 电表数量     | 1个                                      |
| 红外口      | 1200bps、2400bps(无校验、奇校验、偶校验 可调)         |
| 红外距离     | 最远3米                                    |
| 红外角度     | 最大 20° (最大角度与中位线夹角)                     |
| RS485 接口 | 1200bps~19200bps(无校验、奇校验、偶校验 可调)        |
| 默认参数     | 红外口: 1200bps 偶校验 RS485 口: 9600bps 无校验   |
| 安装方式     | 用配套的双面胶粘贴在目标设备上                         |
| 产品尺寸     | 62x44x15.5mm,尾线长1米                      |
| 产品重量     | <b>60g</b> (净重) <b>100g</b> (毛重,含配件及盒子) |
| 使用环境     | -40℃到 85℃,相对湿度 5%-95%                   |

### 四、接口及功能说明

## 指示灯说明

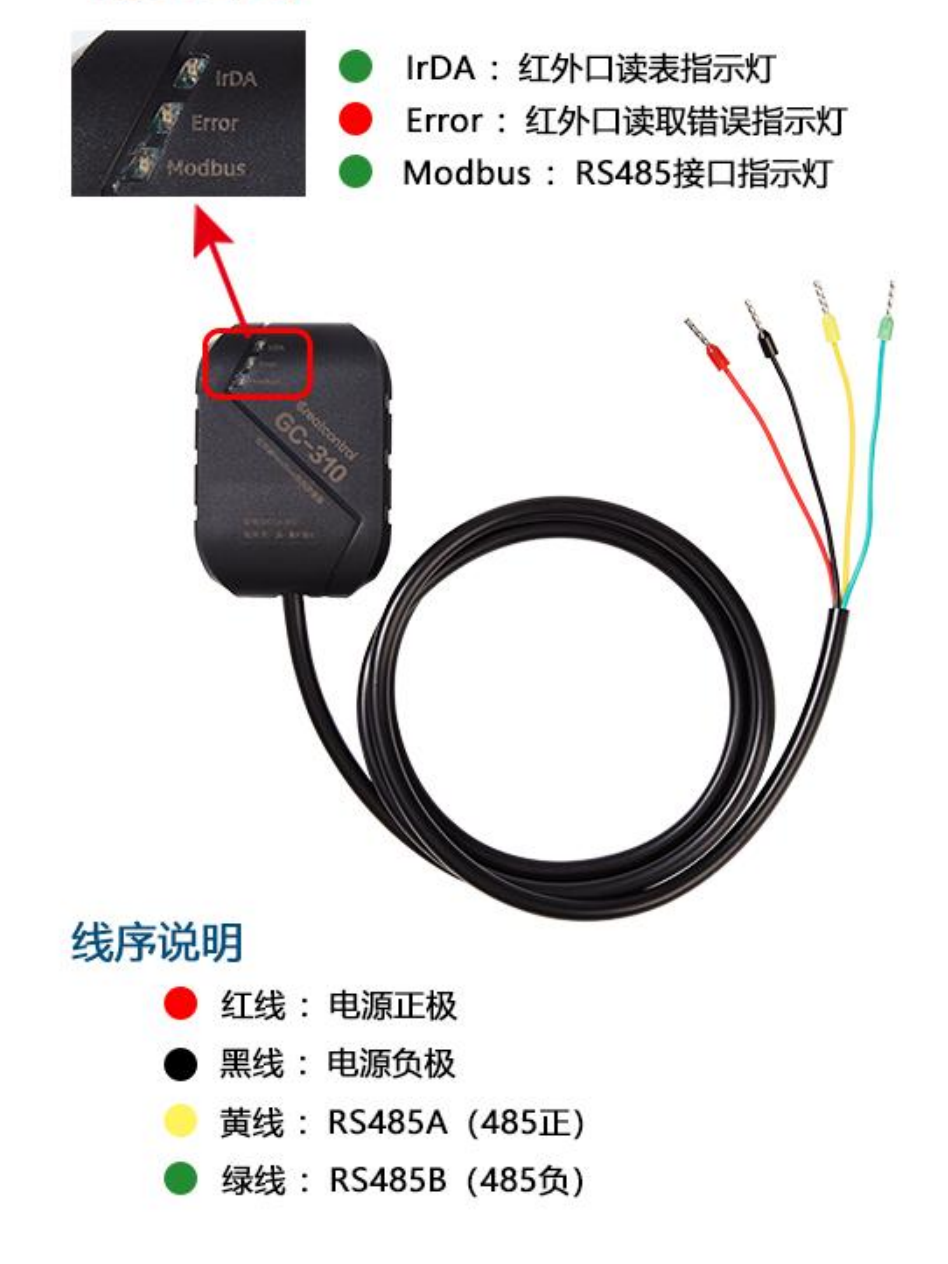

### 接线说明

| 接线颜色 | 定义            | 描述            |
|------|---------------|---------------|
| 红色   | 电源正极          | DC12~20/(中) ) |
| 黑色   | 电源负极          | DC12-300 电你制八 |
| 黄色   | RS485A(485 正) |               |
| 绿色   | RS485B(485 负) | 按工业机 KS485 总线 |

网站 <u>www.greatcontroltech.com</u> 咨询热线 0571-82306300

### 指示灯说明

| 标识     | 功能          | 颜色 | 状态及意义              |
|--------|-------------|----|--------------------|
| IrDA   | 红外口读表指示灯    | 绿  | 闪烁: 表示红外口正在读表      |
| Error  | 红外口读取错误指示灯  | 红  | 闪烁:表示读取电表数据错误      |
| Modbus | RS485 通讯指示灯 | 绿  | 闪烁:表示 RS485 接口正在通讯 |

### 4.1、电源接线

DC12~30V 供电输入,电源电流大于等于 50mA 即可。电压不可超过 30V 否则会损坏电路。红色线接电源正极,黑色线电源负极。电源接口有反接保护,接反不会损坏。

### 4.2、尺寸图

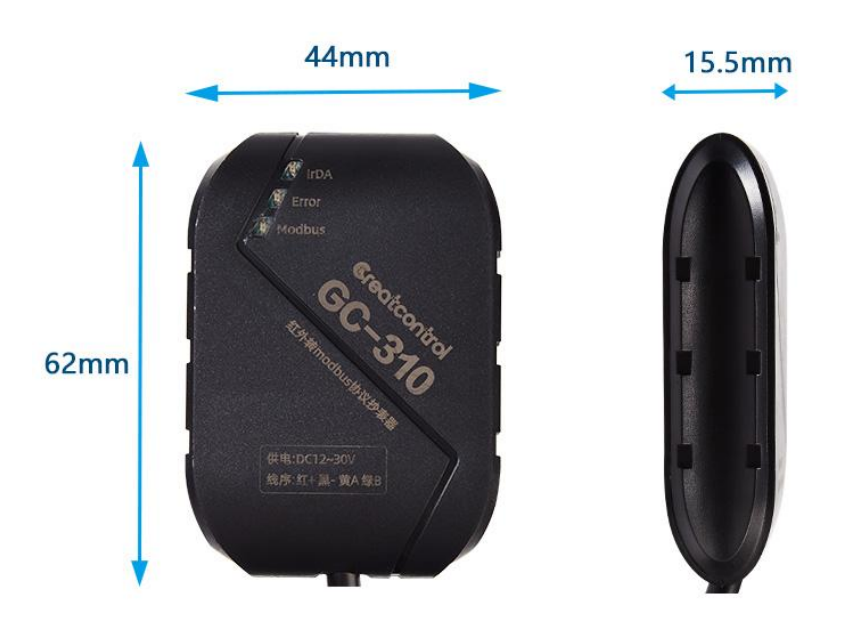

如图 GC-310 的长宽高: 62\*44\*15.5mm 尾线长1米

#### 4.3、安装说明

如下图,将 3M 双面胶粘贴在转换器红外收发口这一面,然后将转换器红外 收发头对准仪表的红外通信口,粘在电表或电表箱外侧玻璃上。

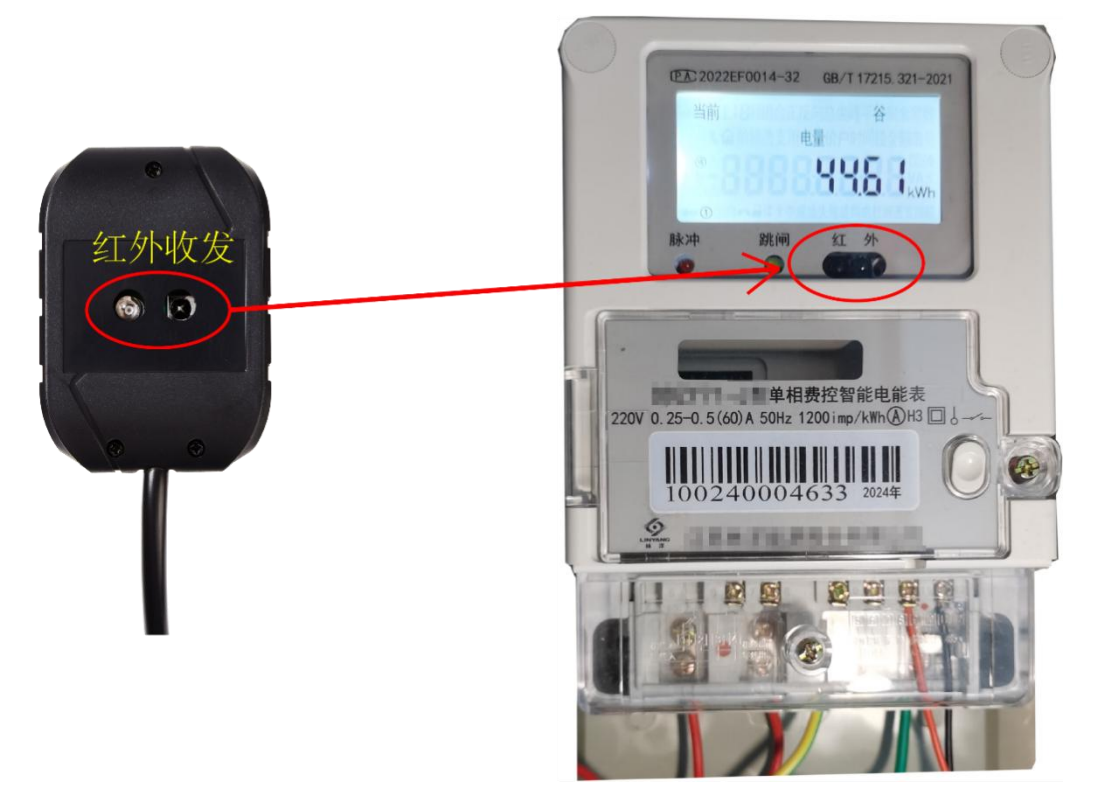

下图是安装好的效果图:

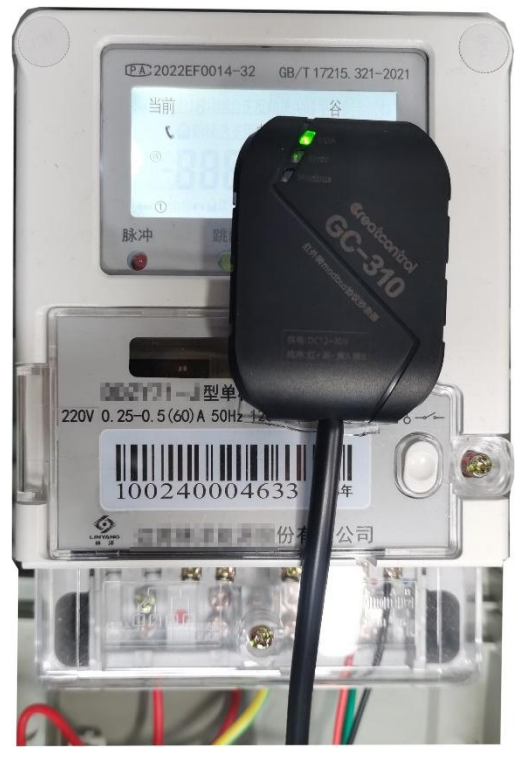

网站 <u>www.greatcontroltech.com</u> 咨询热线 0571-82306300

#### 4.4、典型接线说明

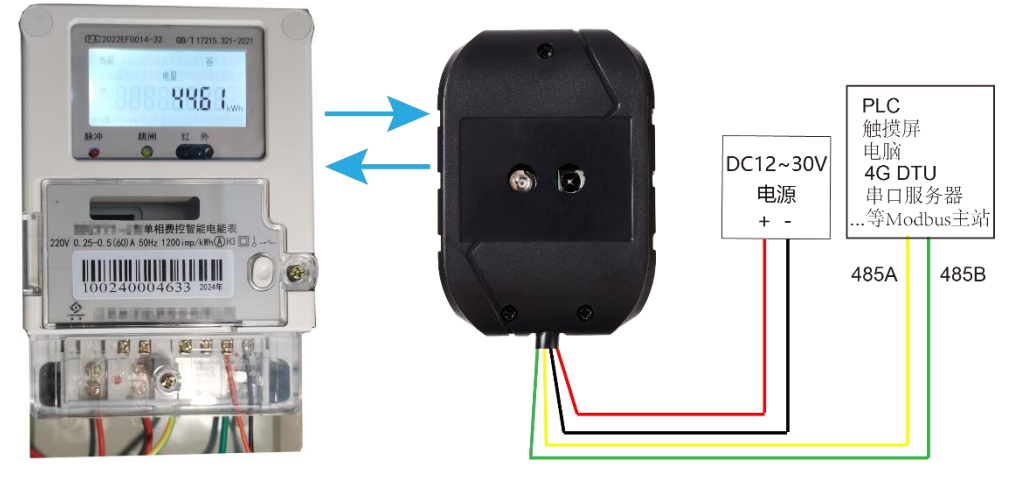

- 1. 模块的红黑线接 DC12~30V 电源,黄绿线接上位机的 RS485 接口
- 2. 上位机可以是 PLC、触摸屏、DTU、电脑等 Modbus-RTU 协议主站设备
- 3. 多个 GC-310 可以并联接线

### 五、参数配置说明

1. 模块在上电后 2 秒内可以用配置软件让模块进入配置模式。所以建议先打开配置软件,选择对应的"串口号"然后点击"连接模块"按钮,配置软件将一直尝试连接模块。

| GC-310-GCtech                                                                                                    |                                                                                                    |                                                                                   | - 🗆 🗙                       |
|----------------------------------------------------------------------------------------------------|----------------------------------------------------------------------------------------------------|-----------------------------------------------------------------------------------|-----------------------------|
| 连接设备<br>串口号 COM60 J 取消选<br>版本 0<br>接口设置 电表地址 DLT64                                                                                                    | <ul> <li></li></ul>                                                                                                 | 参数设置步骤<br>1.模块通过USB<br>2.打开配置软件<br>3.点击配置软件<br>4.给截起呈软件<br>5.重启生效                 | 转RS485连接模块<br>上"连接模块"按钮     |
| DLT645红外通讯口设置<br>波特率 2400 ▼<br>数据位 8 ▼<br>校验位 Even ▼<br>停止位 1 ▼<br>帧间隔 0 ms<br>读取间隔 0 ms<br>超时时间 0 ms<br>下一轮间隔 0 S                                                                                                    | 前号字节<br><ul> <li>● 使能</li> <li>○ 禁用</li> </ul> <li>通讯保护</li> <li>● 使能</li> <li>○ 禁用</li> <li>错误次数上限</li> <li>0</li> | Modbus通讯口设置<br>从站地址 1<br>波特率 [9600<br>数据位 [8<br>校验位 [None<br>停止位 [1<br>数据类型 [浮点数A | ▼<br>▼<br>▼<br>BCC▼<br>使取配置 |
| 调试监听<br>通讯超时, 请检查线路是否连括<br>发送: FE 06 00 05 00 AA 0D BI<br>通讯超时, 请检查线路是否连括<br>发送: FE 06 00 05 00 AA 0D BI<br>通讯超时, 请检查线路是否连括<br>发送: FE 06 00 05 00 AA 0D BI<br>通讯超时, 请检查线路是否连括<br>发送: FE 06 00 05 00 AA 0D BI<br>通讯超时, 请检查线路是否连括 | 奏!<br>奏 !<br>多 。<br>多 。<br>多 。<br>多 。<br>多 。<br>多 。<br>多 。<br>多 。                                                   |                                                                                   | 1                           |
| 模块重启                                                                                                    | 重启&配置                                                                                                    | 模块初始化                                                                             | 清除显示                        |

- 2.按下图所示接线,电脑用 usb 转 485 转换器连接模块,然后上电。 DC12~30V 电源 +--USB转RS485 先打开配置软件 485A 485B
- 3.出现如下图所示提示,表示模块已经进入配置模式,可以开始配置参数。

| GC-310-GCtech                                                                                                    |                                                        |                                                                                          | - 🗆 X        |
|----------------------------------------------------------------------------------------------------|--------------------------------------------------------|------------------------------------------------------------------------------------------|--------------|
| 连接设备<br>串口号 COM60 <u></u> 断开<br>版本 <u>313</u>                                                                                                    | 模块 导入配置 导出配置                                           | 参数设置步骤<br>1.模块通过USB转RS485连<br>2.打开配置软件<br>3.点击配置软件上"连接模<br>4.给模块上电                       | 接模块<br>块"按钮  |
| 接口设置 电表地址 DLT6                                                                                                    | 45-07 DLT645-97                                        | 5.車启生效                                                                                   |              |
| DLT645紅外通讯口设置<br>波特率 1200 -<br>数据位 8 ·<br>校验位 Even ·<br>停止位 1 ·<br>帧间隔 50 ms<br>读取间隔 500 ms<br>超时时间 2000 ms<br>下一轮间隔 1 S                                                                                            | 前导字节<br>) 使能 ④ 禁用<br>通讯保护<br>) 使能 ④ 禁用<br>错误次数上限<br>10 | Modbus通讯口设置<br>从站地址 1<br>波特率 9600 ・<br>数据位 8 ・<br>校验位 None ・<br>停止位 1 ・<br>数据类型 浮点数ABCC・ | 读取配置<br>应用配置 |
| 词试监听<br>发送: FE 06 00 05 00 AA 0D BB<br>接收: FE 06 00 05 00 AA 0D BB<br>注接成功<br>发送: FE 03 00 04 00 IA 91 CF<br>接收: FE 03 34 01 39 00 00 00 00 00 00 00 00 32 01 F4 07 D0 00 01 00 03 00 00 00 00 00 00 00 00 00 00 00 |                                                        |                                                                                          |              |
| 模块重启                                                                                                    | 重启&配置                                                  | 模块初始化 清除显:                                                                               | 亦            |

4.如果没有没能连接成功,建议检查接线后重复上述步骤 1~3。

### **配置软件**设置步骤: **STEP1**:设置接口通讯参数(如下图)

| 😨 GC-310-GCtech                                                                                                    |                                                        |                                                                            | - 🗆 🗙                                             |
|----------------------------------------------------------------------------------------------------|--------------------------------------------------------|----------------------------------------------------------------------------|---------------------------------------------------|
| 连接设备<br>串口号 COM60 ▼ 断开<br>版本 313<br>培口设置 中書地址 DUT6                                                                                                    | 模块 导入配置<br>导出配置                                        | 参数设置 步引<br>1.模块通过置<br>2.打开配置雪<br>3.点击都是年<br>4.给模块上明<br>5.重启生效              | <sup>象</sup><br>ISB转RS485连接模块<br>5件上"连接模块"按钮<br>B |
| DLT645红外通讯口设置<br>波特率 1200 -<br>数据位 8 -<br>枚验位 Even -<br>停止位 1 -<br>帧间隔 50 ms<br>读取间隔 500 ms<br>超时时间 2000 ms<br>下一轮间隔 1 S                                                                                                    | 前导字节<br>○ 使能 ● 禁用<br>通讯保护<br>○ 使能 ● 禁用<br>错误次数上限<br>10 | Modbus通讯口袋<br>从站地址 1<br>波特率 9600<br>数据位 8<br>校验位 None<br>停止位 1<br>数据类型 浮点裂 | 注置<br>2<br>2<br>文<br>次ABC[2]<br>应用配置              |
| 调试监听          发送: FE 06 00 500 AA 0D BB         接收: FE 06 00 05 00 AA 0D BB         连接成功         发送: FE 03 00 40 01 A9 1 CF         接收: FE 03 34 01 39 00 00 00 00 00 00 02 00 00 03 2 01 F4 07 D0 00 01 00 01 00 03 00 00 00 00 00 00 00 00 00 00 00 |                                                        |                                                                            |                                                   |
| 模块重启                                                                                                    | 重启&配置                                                  | 模块初始化                                                                      | 清除显示                                              |

STEP2: 手动添加电表地址和对应协议版本(如下图),如何自动获取电表地址见说明书 5.4

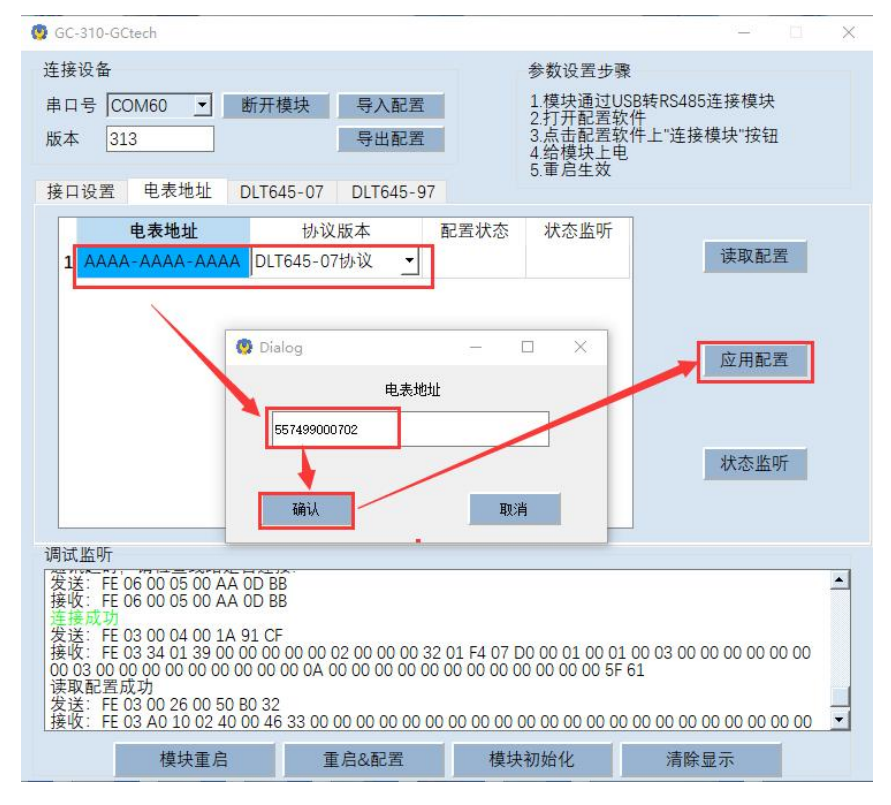

网站 <u>www.greatcontroltech.com</u> 咨询热线 0571-82306300

### **STEP3:**选择需要的采集项目(DLT645-07和DLT645-97)(如下图)

| GC-310-GCtech                                                                                                    |                                                                                                    |                                                                       | - 0 >                                       |
|----------------------------------------------------------------------------------------------------|----------------------------------------------------------------------------------------------------|-----------------------------------------------------------------------|---------------------------------------------|
| 连接设备                                                                                                    |                                                                                                    | 参数设置步                                                                 | 聚                                           |
| 串口号 COM60 ▼ 断开                                                                                                    | 模块 导入配置                                                                                                    | 1.模块通过U<br>2.打开配置                                                     | JSB转RS485连接模块<br>次件                         |
| 版本 313                                                                                                    | 导出配置                                                                                                    | 3.点击配置<br>4.给模块上<br>5.重 户生故                                           | 次件上"连接模块"按钮<br><sup>电</sup>                 |
| 接口设置 电表地址 DLT6                                                                                                    | 45-07 DLT645-97                                                                                                    | 5.单冶土双                                                                |                                             |
|                                                                                                    | 力平电量     B相电流       小谷电量     C相电流       功1总电量     瞬时总有功       力1总电量     瞬时总有功       日     瞬时人相有       夏无功电能     瞬时日相有       夏无功电能     瞬时日相有       夏无功电能     瞬时日相有       夏无功电能     瞬时日相有       夏无功电能     瞬时日和       日     時时日和       1     瞬时日和       1     瞬时日和       1     瞬时日和       1     瞬时日和       1     瞬时日和       1     瞬时日和       1     瞬时日和 | □ 瞬时C相<br>· · · · · · · · · · · · · · · · · · ·                       | 现在功率<br>南因素<br>功率因素<br>功率因素<br>读取配置<br>应用配置 |
| 调试监听<br>发送: FE 06 00 05 00 AA 0D B<br>接收: FE 06 00 05 00 AA 0D B<br>连接成功<br>发送: FE 03 00 04 00 1A 91 C<br>接收: FE 03 34 01 39 00 00 00<br>00 03 00 00 00 00 00 00 00 00<br>读取配置成功<br>发送: FE 03 00 26 00 50 B0 32<br>接收: FE 03 A0 10 02 40 00 44 | HB<br>HB<br>D 00 00 02 00 00 00 00 32 01 F<br>0 00 0A 00 00 00 00 00 00 00<br>2<br>6 33 00 00 00 00 00 00 00 00 00                                                                                                    | -4 07 D0 00 01 00 0<br>10 00 00 00 00 00 51<br>00 00 00 00 00 00 00 0 |                                             |
| 模块重启                                                                                                    | 重启&配置                                                                                                    | 模块初始化                                                                 | 清除显示                                        |

### 5.1、配置软件参数介绍

| 😨 GC-310-GCtech                                                                                                    |                                                                                            | - 🗆 X                                                                                                    |  |
|----------------------------------------------------------------------------------------------------|--------------------------------------------------------------------------------------------|----------------------------------------------------------------------------------------------------|--|
| 连接设备<br>串口号 COM60 ⊻ 断开格<br>版本 313                                                                                                    | 缺 导入配置 导出配置                                                                                | 参数设置步骤<br>1.模块通过USB转RS485连接模块<br>2.打开配置软件<br>3.点击配置软件上"连接模块"按钮<br>4.给模块上电                                           |  |
| 接口设置 电表地址 DLT64                                                                                                    | 5-07 DLT645-97<br>前导字节                                                                     | 5.車后生双<br>Modbus通讯口设署                                                                                               |  |
| 波特率 1200<br>数据位 8<br>数据位 8<br>校验位 Even<br>停止位 1<br>帧间隔 50 ms<br>读取间隔 500 ms<br>超时时间 2000 ms<br>下一轮间隔 1 S                                                                                                    | <ul> <li>○ 使能 ● 禁用</li> <li>通讯保护</li> <li>○ 使能 ● 禁用</li> <li>错误次数上限</li> <li>10</li> </ul> | 从站地址     1       波特率     9600       数据位     8       校验位     None       停止位     1       数据类型     浮点数ABC[▼       读取配置 |  |
| 调试监听<br>发送: FE 06 00 05 00 AA 0D BB<br>接收: FE 06 00 05 00 AA 0D BB<br>连接成功<br>发送: FE 03 00 04 00 1A 91 CF<br>接收: FE 03 34 01 39 00 00 00 00 00 00 00 00 32 01 F4 07 D0 00 01 00 01 00 03 00 00 00 00 00 00<br>00 03 34 01 39 00 00 00 00 00 00 00 00 00 00 00 00 00 |                                                                                            |                                                                                                    |  |
| 模块重启                                                                                                    | 重启&配置                                                                                      | 模块初始化 清除显示                                                                                                    |  |

| 配置软件配置项目简介 |            |                                |                                              |  |  |
|------------|------------|--------------------------------|----------------------------------------------|--|--|
| 功能块        | 功能         | 对应参数                           | 备注                                           |  |  |
|            | 波特率        | 1200、2400bps                   | 可选 2 种波特率                                    |  |  |
|            | 校验位        | 无校验、奇校验、偶校验                    | 3 个参数                                        |  |  |
|            | 停止位        | 1 位停止位、2 位停止位                  | 2 个参数                                        |  |  |
| DLT645     | 帧间隔        | 20 - 200 MS                    | 两帧数据的最小间隔                                    |  |  |
| 红外通        | 读取间隔       | >= 100 MS                      | 模块读取电表的间隔时间                                  |  |  |
| 讯口设        | 超时时间       | 50 – 40000 MS                  | 读取电表的超时等待时间                                  |  |  |
| 置          | 下一轮间隔      | 0 – 20000 S                    | 上一轮读表和下一轮读表<br>的间隔时间                         |  |  |
|            | 前导字节       | 选择读表指令是否添加<br>DLT645 协议的前导字节   | 4 个字节 FE FE FE FE                            |  |  |
|            | 从站地址       | 1-247                          | Modbus 协议设备地址                                |  |  |
| Modbus     | 波特率        | 1200-19200                     | 6种波特率                                        |  |  |
| 通讯口        | 校验位        | 无校验、奇校验、偶校验                    | 3 个参数                                        |  |  |
| 设置         | 停止位        | 1 位停止位、2 位停止位                  | 2 个参数                                        |  |  |
|            | 数据类型       | 32 位标准 IEEE-754 浮点<br>数解析顺序选择。 | 4 种浮点顺序可选                                    |  |  |
| 通讯保<br>护   | 通讯促拍       | 使能                             | "庙能" 这功能 连续读取                                |  |  |
|            |            | 禁用                             | 区 形 以 切 肥 , 庄 供 供 吼<br>其 由 表 的 错 昰 次 数 超 讨 ト |  |  |
|            | 错误次数上<br>限 | 设置数值范围 0-20                    | 限,电表的数据变 0                                   |  |  |

| 配置软件按钮功能说明 |       |                                    |  |  |
|------------|-------|------------------------------------|--|--|
| 序号         | 按钮名称  | 功能说明                               |  |  |
| 1          | 读取配置  | 点击该按钮,软件从模块中读取该页面参数并显示在配<br>置软件上。  |  |  |
| 2          | 应用配置  | 点击该按钮,把配置软件中设好的页面参数写入模块,<br>且立即生效。 |  |  |
| 3          | 模块重启  | 点击该按钮,模块重启不会进入配置模式。                |  |  |
| 4          | 重启&配置 | 点击该按钮,模块重启后 <mark>进入配置模式</mark> 。  |  |  |
| 5          | 模块初始化 | 点击该按钮,模块恢复出厂状态。                    |  |  |
| 6          | 透传模式  | 点击该按钮, 模块进入透传模式                    |  |  |
| 7          | 清除显示  | 点击该按钮, "调试监听"对话框内的数据将被清除。          |  |  |
| 8          | 导入配置  | 点击该按钮,可以选择配置文件并导入。                 |  |  |
| 9          | 导出配置  | 点击该按钮,可以把配置好的参数用 CVS 格式导出保存。       |  |  |
| 10         | 状态监听  | 点击该按钮,模块将监听电表的连接状态                 |  |  |

#### 5.2、DLT645-2007 协议采集项

DLT645-07数据标识

| 🗆 组合有功总电量 🗆 反向有功平电量  | □ B相电流 □ 瞬时C相视在功率   |
|----------------------|---------------------|
| 🗆 组合有功尖电量 🗆 反向有功谷电量  | □ C相电流 □ 瞬时总功率因素    |
| □ 组合有功峰电量 □ 组合无功1总电量 | □瞬时总有功功率 □瞬时A相功率因素  |
| □组合有功平电量 □组合无功2总电量   | □瞬时A相有功功率 □瞬时B相功率因素 |
| □ 组合有功谷电量 □ 第一象限无功电能 | □瞬时B相有功功率 □瞬时C相功率因素 |
| □ 正向有功总电量 □ 第二象限无功电能 | □瞬时C相有功功率 □ 电网频率    |
| □ 正向有功尖电量 □ 第三象限无功电能 | □瞬时总无功功率 □保留        |
| □ 正向有功峰电量 □ 第四象限无功电能 | □瞬时A相无功功率 □保留       |
| □ 正向有功平电量 □ 正向视在总电能  | □瞬时B相无功功率 □保留       |
| □ 正向有功谷电量 □ A相电压     | □瞬时C相无功功率 □保留       |
| □ 反向有功总电量 □ B相电压     | □瞬时总视在功率 □保留        |
| □ 反向有功尖电量 □ C相电压     | □瞬时A相视在功率 □ 保留      |
| □ 反向有功峰电量 □ A相电流     | □瞬时B相视在功率 □ 保留      |

#### 5.3、DLT645-1997 协议采集项

DLT645-97数据标识 □ 正向有功总电量 □ 正向无功平电量 □ 瞬时总有功功率 □ 瞬时A相视在功率 □ 正向有功尖电量 □ 正向无功谷电量 □ 瞬时A相有功功率 □ 瞬时B相视在功率 □ 正向有功峰电量 □ 反向无功总电量 □ 瞬时B相有功功率 □ 瞬时C相视在功率 □ 正向有功平电量 □ 反向无功尖电量 □ 瞬时C相有功功率 □ 保留 □ 正向有功谷电量 □ 反向无功峰电量 □ 瞬时总无功功率 □ 保留 □反向有功总电量 □反向无功平电量 □瞬时A相无功功率 □保留 □ 反向有功尖电量 □ 反向无功谷电量 □ 瞬时B相无功功率 □ 保留 □ 反向有功峰电量 □ A相电压 □瞬时C相无功功率 □保留 □ 反向有功平电量 □ B相电压 □瞬时总功率因素 □保留 □瞬时A相功率因素 □ 保留 □ 反向有功谷电量 □ C相电压 □ 正向无功总电量 □ A相电流 □ 瞬时B相功率因素 □ 保留 □ 正向无功尖电量 □ B相电流 □瞬时C相功率因素 □保留 □ 正向无功峰电量 □ C相电流 □ 瞬时总视在功率 □ 保留

#### 5.4、自动获取电表地址

GC-310 带有自动获取电表地址的功能,目前该功能适用于部分 DLT645-2007 协议电表(DLT645-1997 协议不支持)。

自动获取电表地址按如下步骤:

步骤一: 模块进入配置模式(详情见参数配置模式章节)。

步骤二: 转换器红外口对准目标电表的红外口,模块将用万能地址持续读 取电表数据。

步骤三: 点击配置软件上"读取配置"按钮, (如下图)如果地址显示不是 AAAA AAAA AAAA,那么说明电表地址获取成功。

| 😨 GC-310-GCtech                                                                                                    |                            |                                                |                                              |   |
|----------------------------------------------------------------------------------------------------|----------------------------|------------------------------------------------|----------------------------------------------|---|
| 连接设备<br>串口号 COM60 <u></u> 断开4<br>版本 <u>313</u>                                                                                                    | 模块 导入配置 导出配置               | 参数设置步<br>1.模块通过U<br>2.打开配置<br>3.点击配置<br>4.给模块力 | 骤<br>JSB转RS485连接模块<br>次件<br>次件上"连接模块"按钮<br>电 |   |
| 接口设置 电表地址 DLT6                                                                                                    | 45-07 DLT645-97            | 5.单/11主众                                       |                                              |   |
| 电表地址<br>1 1002-4000-4633 DLT                                                                                                    | 协议版本                       | 記置状态 状态监听<br>置未生效 已连接                          | 读取配置                                         |   |
| 电表地址读取成功                                                                                                    |                            |                                                | 应用配置                                         |   |
| 读                                                                                                    | 到的电表地址                     | 还未生效                                           | 停止监听                                         |   |
| *                                                                                                    | 要点击"应用                     | 配置"                                            | 1                                            |   |
| 调试监听                                                                                                    |                            |                                                |                                              |   |
| 接收: FE 03 04 00 00 00 0F5<br>发送: FE 03 01 2C 00 02 10 31<br>接收: FE 03 04 00 00 00 00 05<br>发送: FE 03 04 00 00 00 00 F5<br>发送: FE 03 04 00 00 00 00 F5<br>发送: FE 03 01 2C 00 02 10 31<br>接收: FE 03 04 00 00 00 00 F5<br>发送: FE 03 04 00 00 00 00 15<br>发送: FE 03 04 00 00 00 00 13<br>接收: FE 03 04 00 00 00 00 00 15 | 3C<br>3C<br>3C<br>3C<br>3C |                                                |                                              | • |
| 模块重启                                                                                                    | 重启&配置                      | 模块初始化                                          | 清除显示                                         |   |

步骤四:再一次进入配置模式,并且点击"状态监听",(如下图)配置状态显示"配置生效",说明电表地址配置成功。

| 接口设置       电表地址       DLT645-07       DLT645-97          电表地址       协议版本       配置状态       状态监听         1       1002-4000-4633       DLT645-07/协议       配置生效       已连接           配置生效       已连接       应用配置                                                                                             | 9 GC-310-GCtech<br>连接设备<br>串口号 COM60<br>版本 313                                                                                                    | ▲ 断开模块                                                                                                    | 导入配置<br>导出配置                        |              | 参数设置步骤<br>1模块冠置步骤<br>2.打开配置数<br>4.给模点生效<br>5.重点生效 |                      |          |
|----------------------------------------------------------------------------------------------------|----------------------------------------------------------------------------------------------------|----------------------------------------------------------------------------------------------------|-------------------------------------|--------------|---------------------------------------------------|----------------------|----------|
| 调试监听<br>接收: FE 03 04 00 00 00 134 FC<br>发送: FE 03 01 2C 00 02 10 31<br>接收: FE 03 01 2C 00 02 10 31<br>接收: FE 03 01 2C 00 02 10 31<br>接收: FE 03 01 2C 00 02 10 31<br>接收: FE 03 01 2C 00 02 10 31<br>接收: FE 03 04 00 00 00 01 34 FC<br>发送: FE 03 04 00 00 00 10 34 FC<br>发送: FE 03 04 00 00 00 10 34 FC | 接口设置 电表地<br>1 1002-4000                                                                                                    | 地址 DLT645-0<br>址 初<br>-4633 DLT645-                                                                                                    | 7 DLT645-97<br>议版本<br>07协议 了<br>电表地 | 和雪状态<br>配雪生效 | 状态监听<br>已连接                                       | 读取配3<br>应用配3<br>停止监9 | <u>至</u> |
| 接收: FE 03 04 00 00 01 34 FC                                                                                                    | 调试监听<br>接收: FE 03 04 00<br>接收: FE 03 04 20<br>接收: FE 03 04 20<br>接收: FE 03 04 20<br>发送: FE 03 04 00<br>发送: FE 03 04 00<br>发送: FE 03 04 00<br>发送: FE 03 04 00 | 0 00 00 01 34 FC<br>C 00 02 10 31<br>0 00 00 01 34 FC<br>C 00 02 10 31<br>0 00 00 01 34 FC<br>C 00 02 10 31<br>0 00 00 01 34 FC<br>C 00 02 10 31<br>0 00 00 01 34 FC |                                     |              |                                                   |                      | •        |

#### 5.5、两个"重启按钮"区别

| 调试监听                                                                                                    |                   |
|----------------------------------------------------------------------------------------------------|-------------------|
| 通讯超时,请检查线路是否连接!<br>发送:FE 06 00 05 00 AA 0D BB<br>通讯超时,请检查线路是否连接!<br>发送:FE 06 00 05 00 AA 0D BB                    | 模块重启,且不进入配置模式     |
| 通讯超时,请检查线路是否连接!<br>发送:FE 06 00 05 00 AA 00 BB<br>通讯超时,请检查线路是否连接!<br>发送:FE 06 00 05 00 AA 00 BB<br>通讯超时,请检查线路是否连接! | 模块重启后进入配置模式       |
| 模块重启                                                                                                    | ■ 直急配置 模块初始化 清除显示 |

"模块重启"适用于重启后开始采集数据; "重启&配置"适用于重启后还要继续配置参数。

5.6、"前导字节"使能

| 前导字节 |      |
|------|------|
| ◉ 使能 | ○ 禁用 |

模块默认不发送前导字节。"使能"前导字节,模块发出的电表数据采集指 令将带有 4 个字节的 "FE FE FE FE"。

例如

发送: FE FE FE FE 68 18 20 12 22 20 65 68 11 04 33 32 34 35 A4 16

#### 5.7、"通讯保护"功能

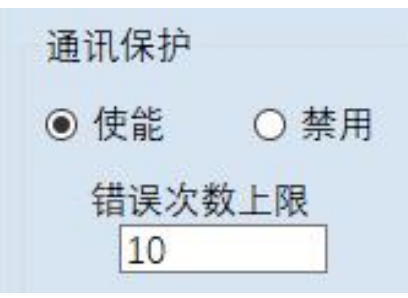

如果要使用"**通讯保护**"功能,先选择"使能",然后填入"错误次数上限" 最后点击页面中"应用配置",该功能立即生效。

如按上图所示参数设置,模块读取某个电表连续 10 次读取错误,该电表在 模块内的数据将清零。

如果没有使能"**通讯保护**"功能,通信失联后该电表的数据将保持最后一次 读到的数值。

#### 5.8、"数据类型"切换功能

| 浮点数DCR/▼                                 |
|------------------------------------------|
| 浮点数ABCD<br>浮点数BADC<br>浮点数CDAB<br>浮点数DCBA |
|                                          |

模块 Modbus 接口支持 32 位标准 IEEE-754 浮点数输出,可以切换四种浮点数解 析顺序: "浮点数 ABCD"、"浮点数 BADC"、"浮点数 CDAB"、"浮点数 DCBA"

### 5.9、"数据监听"功能说明

| 🔮 GC-310-GCtech                                                                                                    | - L X                                                                               |
|----------------------------------------------------------------------------------------------------|-------------------------------------------------------------------------------------|
| 连接设备<br>串口号 COM60 ▼ 断开模块 导入配置<br>版本 313                                                                                                    | 参数设置步骤<br>1.模块通过USB转RS485连接模块<br>2.打开配置软件<br>3.点击配置软件上"连接模块"按钮<br>4.给模块上电<br>5.重启生效 |
| 电表地址     协议版本     配置状态       1     1002-4000-4633     DLT645-07协议     配置生效                                                                                                    | 状态监听<br>已连接<br>读取配置                                                                 |
|                                                                                                    | 应用配置<br>停止监听                                                                        |
| 调试监听<br>接收:FE 03 04 00 00 00 01 34 FC<br>发送:FE 03 01 2C 00 02 10 31<br>接收:FE 03 04 00 00 00 01 34 FC<br>发送:FE 03 01 2C 00 02 10 31<br>接收:FE 03 04 00 00 00 01 34 FC<br>发送:FE 03 01 2C 00 02 10 31<br>接收:FE 03 01 2C 00 02 10 31<br>接收:FE 03 01 2C 00 02 10 31<br>接收:FE 03 04 00 00 00 01 34 FC | •                                                                                   |
| 模块重启 重启&配置 模块                                                                                                    | 央初始化 清除显示                                                                           |

在参数配置模式下,点击上图软件中"状态监听"按钮,模块将监听每个电 表的连接状态。

如上图所示,电表地址配置生效,且读取电表数据正常。

### 5.10、"导入配置"和"导出配置"

| GC-310-GCtech                                                |                                 |                   |                                   | - 0                    | ×             | œ                                          | -1400 66-501;                                                                                                    | Elefrite ente            |
|--------------------------------------------------------------|---------------------------------|-------------------|-----------------------------------|------------------------|---------------|--------------------------------------------|----------------------------------------------------------------------------------------------------|--------------------------|
| 连接设备                                                         |                                 | 参数                | 设置步骤                              |                        | -             | -                                          |                                                                                                    | -                        |
| 串口号 COM60 ▼                                                  | 断开模块 导入配置                       | 1.模               | 快通过USB转RS4                        | 85连接模块                 |               |                                            | 4                                                                                                    | 990 990<br>200 200       |
| 版本 313                                                       | 导出配置                            | 2.打<br>3.点<br>4.给 | 廾配置软件<br>击配置软件上"连:<br>模块上电<br>点生效 | 接模块"按钮                 | M.            |                                            | WERDER<br>EEXAL                                                                                                    | DAMARKE GC12             |
| 接口设置 电表地址                                                    | DLT645-07 DLT645-9              | 97                | JTW.                              |                        |               |                                            |                                                                                                    |                          |
| ③ 选择文件                                                       |                                 |                   |                                   |                        |               |                                            |                                                                                                    | ×                        |
| ← → 丶 ↑ 🛄 > 此电脑 >                                            | Desktop                         |                   |                                   |                        |               | ~                                          | ひ<br>在 Desktop                                                                                                    | 中搜索 。                    |
| 组织 ▼ 新建文件夹                                                   |                                 |                   |                                   |                        |               |                                            |                                                                                                    | E • 🕜                    |
| ★ 快速访问<br>Desktop ★<br>卡 下载 ★                                |                                 |                   |                                   |                        |               | d'anna an an an an an an an an an an an an | and the second second s |                          |
| ■ Decuments ★ [I]<br>■ 图片 ★ P100<br>GC-310 AI图片<br>GC-310说明书 | E点原子】 1. 串口调试助手<br>D脱机烧录器<br>资料 | 3102素材            | 4104素材                            | 4108赛材                 | 5108英文        | agile_modbus_<br>mcu_demos-ma<br>ster      | CRT                                                                                                    | DAM3202C配置<br>软件说明书-V2.0 |
| 汉印乐签<br>报图五张<br>OneDrive - Perse                             | DLL DLT645-虚拟表                  | E FreeModubsM     | GC-310说明书                         | GC-501RW-test          | GC-506-GCtech | gc600-test                                 | GC1201Pro配置                                                                                                    | GC-1201STool-            |
| 四片 文档                                                        | v2.7.1                          | asterSlave        |                                   | 14                     | -             | A                                          | 文件                                                                                                    | V1.2                     |
| 此电脑                                                          | *                               | ~                 |                                   |                        |               |                                            |                                                                                                    | **                       |
| ⊒ Desktop icc<br>☐ Documents<br>☐ m=1                        | engines KM Tools                | modbus主从站<br>模拟   | MTA4008<br>modbus測试配<br>置文件       | MThings_Pack-<br>0.2.0 | platforms     | rt-thread-maste<br>r                       | SG其他板子                                                                                                    | styles                   |
|                                                              |                                 | 7                 | 1                                 | Min Ha                 |               |                                            |                                                                                                    | - 147                    |
| 文件名(N) GC310配置文件                                             | <b>#</b>                        |                   |                                   |                        |               |                                            |                                                                                                    | ~                        |
| 保存类型(T): File(*.csv)                                         |                                 |                   |                                   | _                      |               |                                            |                                                                                                    | ~                        |
| ▲ 隐藏文件夹                                                      |                                 |                   |                                   |                        |               |                                            | ◆ 保存(S)                                                                                                    | 取消                       |

如上图, 配置软件可以导出当前设置好的参数且用 CSV 文件保存。该文件可以个性化命名。

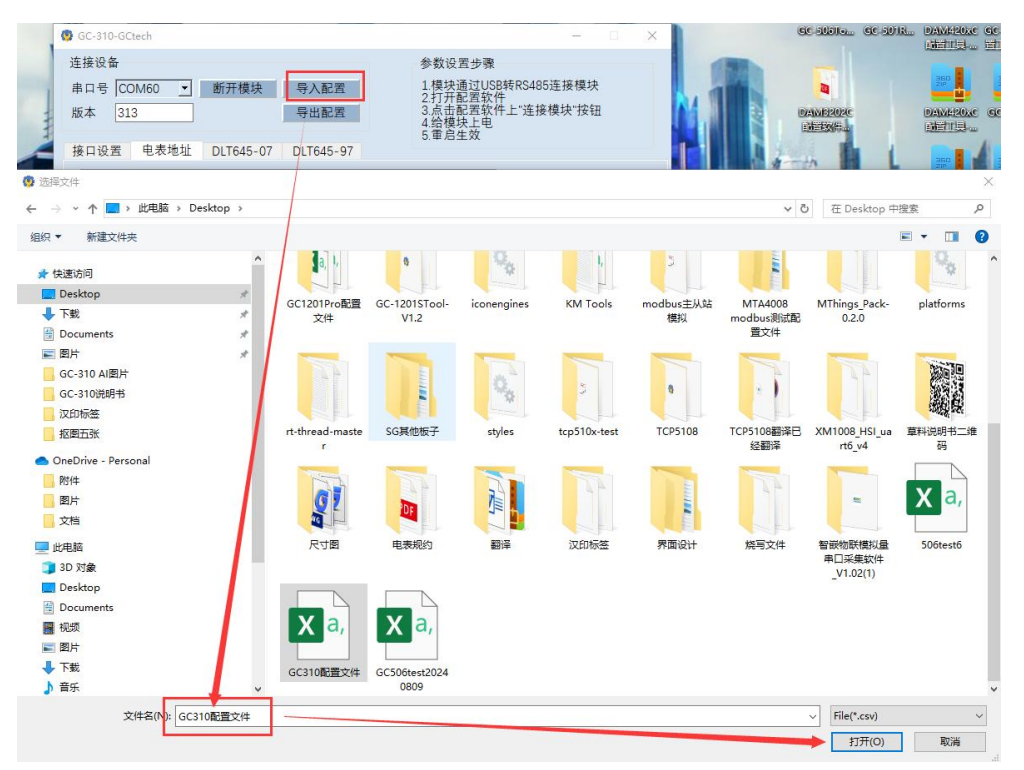

如上图, "导入配置"功能: 点击"导入配置"选择配置文件, 软件将自动 把参数写入 GC-310 模块一次。

| 调试监听                                                                                  |                                                    |                            |                         |      |          |  |
|---------------------------------------------------------------------------------------|----------------------------------------------------|----------------------------|-------------------------|------|----------|--|
| 00 00 00                                                                              | 00 00 00 00 00 00 00 00 00 11 10 00 06 00 18 20 02 | 00 00 00 00 00 00 00 00 00 | 00 00 00 00 00 00 00 21 | B 01 | <b>_</b> |  |
| 写入参数                                                                                  | x成功!                                               |                            | <b>FF DO</b>            |      |          |  |
| 友法: 01 10 00 1E 00 04 08 07 C0 02 48 00 80 00 00 FF BC<br>接收: 01 10 00 1E 00 04 A1 CC |                                                    |                            |                         |      |          |  |
| 写入DLT645-07数据标识成功.<br>发表:00.00.02.200.04.08.68.00.00.00.00.00.00.00.00.00.00.00.00    |                                                    |                            |                         |      |          |  |
| 接近:0110002200046100                                                                   |                                                    |                            |                         |      |          |  |
| JADLI                                                                                 | 043-97数据标识规划:                                      |                            |                         |      |          |  |
|                                                                                       | 模块重启                                               | 透传模式                       | 模块初始化                   | 清除显示 |          |  |

如上图,出现以上提示表示导入参数设置成功。 该功能可以提高批量设置参数的效率。

### 重要说明

公司保留在不另行通知的情况下,对产品所包含的规格进行更改、升级和优 化的权利。

产品规格书版权及产品最终解释权归杭州伟控科技有限公司所有。 感谢选用伟控科技产品:用心成就伟大!